# BooT.oneでのモデル表現と詳細表現

## ■概要

BooT.oneでのモデリング表現と詳細表現についての指針を紹介します。 BooT.oneでは、部材モデルとして詳細な作りこみはせず、ディティールシート(詳細図)や注釈にて表現します。 モデル表現と詳細表現の参考を下記に記載します。

## ■モデル表現

例えばフェローデッキなどの場合は、モデリングでは床の名称と厚みなどでタイプ名を設定し、タイププロパティにて厚みや マテリアルを設定したものを使用します。型番などはパラメータに入力し、タグで表示できるように設定します。

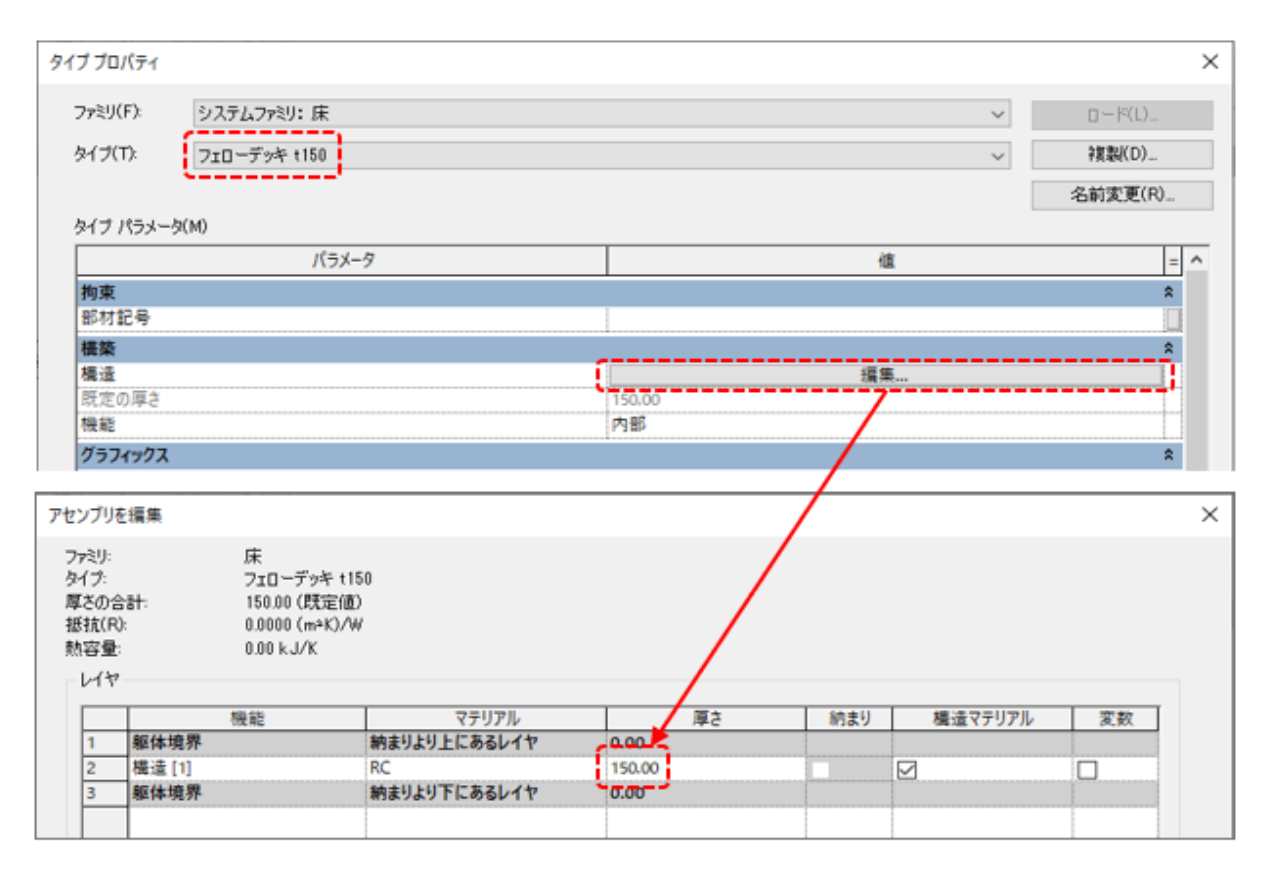

### ■詳細表現

モデルで表現しない詳細な納まりについては、下記方法にて表現します。

1.) ディテールシートを作成して、別途詳細を表現する方法

①[表示]タブ → [作成]パネル → [製図ビュー]にてディティールシート(詳細図)を作図 ※1
 ②詳細図のビューを開く
 ③[表示]タブ → [シート構成]パネル → [ビュー参照]ツールをクリックして、作成した製図ビューの

ビュー参照記号を配置する ※2

④①で作図した製図ビューは部分詳細図のシートに配置する※3

# BooT.oneでのモデル表現と詳細表現

#### ■詳細表現のつづき

※1 ディティールシートの設定見本は

ガイドラインモデル → プロジェクトブラウザ → ビュー → サンプル図面 → 建築 → 50 ディティールシートをご参照ください。

| [ガイドラインモデル]プロジェクトブラウザ                                                                                                    |                                                                                                    |
|----------------------------------------------------------------------------------------------------|----------------------------------------------------------------------------------------------------|
| <ul> <li>ロビュー(#)</li> <li>ロー*作業用</li> <li>田ー*設定用</li> <li>田ー*設定用</li> <li>田ーガイドラ・</li> <li>ローサンブル</li> <li>ロー建築</li> </ul> | ガイドライン)<br>イン<br>回面<br>を                                                                                                    |
|                                                                                                    | on 振車<br>イテールシート<br>製団ビュー<br>                                                                                                    |
|                                                                                                    | SD 056-002 屋上を物一点後用分ラブ(金属<br>SD 063-007 優所 - 掃除用流()(壁影式)<br>ZP 024-126 押出成形セメント板(債法)) 崩買<br>ZP 024-126 押出成形セメント板(債法)) 加減<br>ZP 024-130 押出成形セメント板(債法)) パラ<br>ZP 024-131 押出成形セメント板(債法)) パラ<br>ZP 024-132 押出成形セメント板(債法)) パラ |
|                                                                                                    | ZP 024-133 拝出成形女がト板(優張り)第C<br>ZP 037-003 下り天井(ダブル後り)<br>ZP 054-013 RC屋上キューどクル架台(歩行用<br>ZP 054-018 屋上立上り珍備配管質通孔歩i<br>ZS 054-007 RC屋上キューどクル架台廻り(歩行                                                                         |

- ※2 ビュー参照の記号の配置方法はトレーニング動画 建築 詳細編 → 断面詳細 → ②注釈 → 3番目の動画を ご欄ください。
- ※3部分詳細図の見本は

ガイドラインモデル → プロジェクトブラウザ → シート → 実施図 → 5001 部分詳細図(1)のシートをご参照ください。

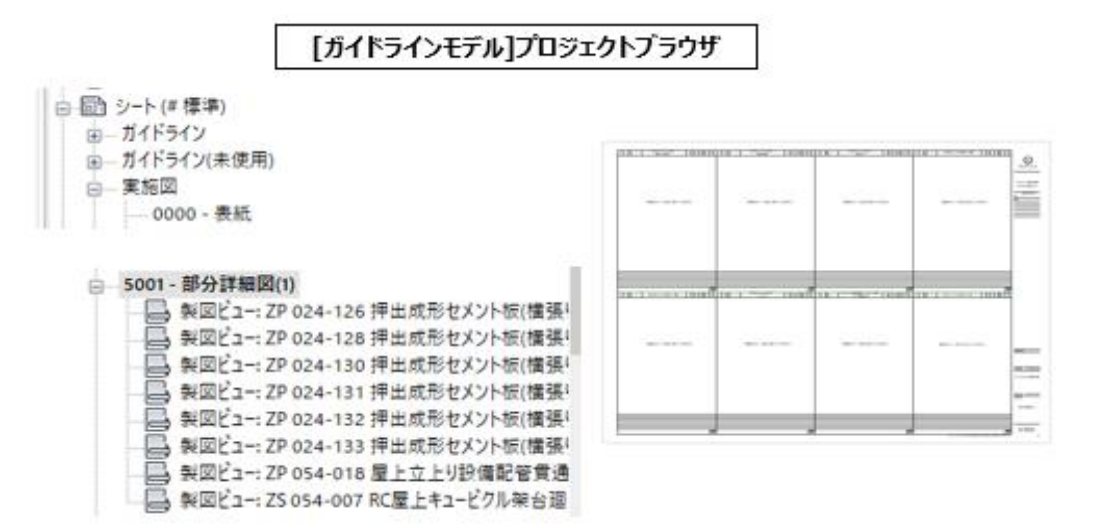

2.) 断面を2次元のみで表現する方法

断面表現をしたい場合は、[注釈]タブ → [詳細]パネル → [コンポーネント▼] → [繰り返し詳細コンポーネント] ツールを利用して、必要な箇所に2次元表現を配置する方法がございます。 詳細コンポーネントについてはRevit標準の機能のため、オートデスクヘルプをご活用ください。